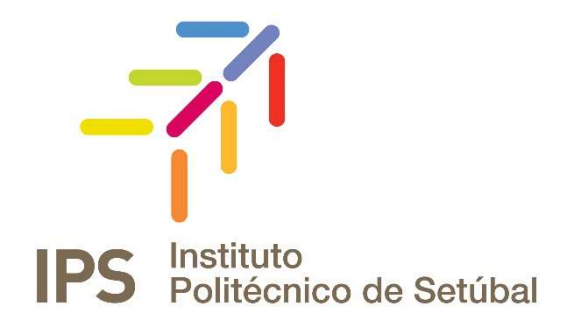

## **INSTRUÇÕES DE FUNCIONAMENTO**

Serviço de VPN para o IPS

| Revisto por:                  | Revisto em:   | Contacto:                |
|-------------------------------|---------------|--------------------------|
| Carla Vinagre/Norberto Albino | Dezembro 2016 | apoio.informatico@ips.pt |
| Carla Vinagre/Sofia Clemente  | Junho 2016    | apoio.informatico@ips.pt |
| Serviços de Rede              | Abril 2016    | servicos.rede@ips.pt     |

# Índice

| Configuração da VPN                | . 3 |
|------------------------------------|-----|
| Como Instalar – Cliente Windows    | . 4 |
| Como Ligar                         | . 5 |
| Recursos disponibilizados pela VPN | . 5 |
| Acesso Remoto VPN                  | . 5 |
| Acesso Remoto B-On                 | . 5 |
| Como Desligar                      | . 6 |

### CONFIGURAÇÃO DA VPN

Para poder utilizar o serviço VPN do IPS deverá proceder de uma das seguintes formas:

1. Aceder ao endereço <u>https://vpn.ips.pt</u>. Após autenticar-se (fig. 1), caso necessário instalar o cliente VPN, de acordo com a fig.2.

| <b>y</b>            | Acesso                                           |
|---------------------|--------------------------------------------------|
| Por favor introduza | o seu nome de utilizador e respetiva<br>password |
| Acosso:             | Acesso Remoto BOn V                              |
| ACESSU.             | Access Relifice Doll 1                           |
| Endereço e-mail o   | do IPS:                                          |

Fig. 1 - Menu de autenticação

| WebLaunch                                                                                                    | Manual Installation                                                                                                    |
|----------------------------------------------------------------------------------------------------|----------------------------------------------------------------------------------------------------|
| <ul> <li>Platform<br/>Detection</li> <li>- ActiveX</li> <li>- Java Detection</li> <li>- Java</li> <li>- Jownload</li> </ul> | Web-based installation was unsuccessful. If you wish t<br>install the Cisco AnyConnect Secure Mobility Client,<br>you may download an installer package.<br>Install module(s) below in the listed sequence.<br>Platforms supported: Windows 7 SP1 or newer<br><u>AnyConnect VPN</u><br>Alternatively, <u>retry</u> the automatic installation. |

Fig. 2 - Instalação do cliente VPN

- 2. Efetuar o *download* da aplicação cliente a partir do portal da DI-IPS, de acordo com o sistema operativo pretendido. A DI-IPS disponibiliza clientes para os a seguintes sistemas:
  - Microsoft Windows (Windows 7 SP1, 8, 8.1 & 10 x86(32-bit) and x64(64-bit));
  - Linux (Red Hat 6, 7 & Ubuntu 12.04 (LTS), 14.04 (LTS), and 16.04 (LTS) (64-bit only));
  - Mac OS (10.9, 10.10, 10.11, and 10.12);

#### Mais informações:

http://www.cisco.com/c/en/us/td/docs/security/vpn\_client/anyconnect/anyconnect43/release/notes/b Release Notes AnyConnect 4 3.html#reference DABA1C4FF5CB45F4904B538BAB32749E

A aplicação cliente para utilização do serviço VPN é designada por Cisco AnyConnect Secure Mobility Client.

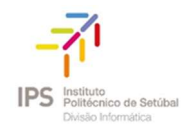

#### COMO INSTALAR – CLIENTE WINDOWS

Observação: São necessários privilégios de administração na máquina onde está a efetuar a instalação!

O processo de instalação tem início a partir do momento em que executa a aplicação cliente acima mencionada. Na janela em que consta a mensagem de acolhimento deverá selecionar *next*, como mostra a figura abaixo.

| J                  | Cisco A                                  | AnyConnect Se                                 | ecure Mobili                                        | ty Client Setup                  |         |
|--------------------|------------------------------------------|-----------------------------------------------|-----------------------------------------------------|----------------------------------|---------|
| Ready<br>The S     | <b>to Install</b><br>etup Wizard is re   | eady to begin the                             | Typical installation                                | 1 <sup>°</sup>                   | 2       |
|                    |                                          |                                               |                                                     |                                  |         |
| Click '            | "Install" to begin                       | the installation. If                          | f you want to rev<br>Cancel" to exit th             | iew or change any o              | of your |
| Click '<br>install | 'Install" to begin<br>ation settings, c  | the installation. If<br>lick "Back". Click "( | f you want to rev<br>Cancel <sup>®</sup> to exit th | iew or change any c<br>e wizard. | of your |
| Click<br>instal    | "Install" to begin<br>lation settings, c | the installation,I<br>lick "Back",Click "(    | f you want to rev<br>Cancel" to exit th             | iew or change any c<br>e wizard. | of your |
| Click<br>instal    | 'Install" to begin<br>lation settings, c | the installation. If                          | f you want to rev<br>Cancel" to exit th             | iew or change any c<br>e wizard. | of your |

Para dar continuidade à instalação deverá escolher a opção *install*.

Leia atentamente o acordo de licença e selecione a opção *next* para prosseguir até concluir a instalação.

| 경제 Cisco AnyConnect Secure Mobility Client Setup                                                                                                    | 😼 Cisco AnyConnect Secure Mobility Client Setup   |
|----------------------------------------------------------------------------------------------------|---------------------------------------------------|
| End-User License Agreement Please read the following license agreement carefully                                                                                                    | Completing the Cisco<br>AnyConnect Secure         |
| Supplemental End User License Agreement for Cisco Systems ^<br>AnyConnect Secure Mobility and other related Client<br>Software                                                                                                    | Mobility Client Setup<br>Wizard                   |
| IMPORTANT: READ CAREFULLY<br>This Supplemental End User License Agreement ("SEULA") contains<br>additional terms and conditions for the Software Product licensed<br>under the End User License Agreement ("EULA") between You v                                                                                                    | Click the Hinish button to exit the setup wizard. |
| I accept the terms in the License Agreement     I do not accept the terms in the License Agreement                                                                                                    |                                                   |
| Advanced Installer   Kenter  Kenter  K | < Back Finish Cancel                              |

## COMO LIGAR

No canto inferior direito da barra de tarefas (ou *Taskbar*) surge um ícone da aplicação que acabou de instalar. Para efetuar o acesso à VPN deverá selecionar o ícone e de seguida efetuar **Connect.** 

| S Cisco A   | nyConnect Secure Mobility Client 🛛 🗖 📉 🗙                    | 50<br>50           |
|-------------|-------------------------------------------------------------|--------------------|
|             | VPN:       Ready to connect.       vpn.ips.pt       Connect |                    |
| <b>Ö</b> () |                                                             | Ícone da aplicação |
|             | ▲ 🜌 💰 🛍 🐼 🖿 😰 🕕 14:33<br>03/07/2015                         |                    |

## RECURSOS DISPONIBILIZADOS PELA VPN

ACESSO REMOTO VPN – Acesso restrito a utilizadores pertencentes ao Instituto Politécnico de Setúbal para acesso remoto por VPN aos recursos Institucionais. **NÃO PERMITE ACESSO À B-ON.** 

Esta opção permite o acesso aos seguintes recursos, desde que tenha o software instalado no seu PC/laptop:

- SPSS
- AMOS

ACESSO REMOTO B-ON – Acesso restrito a utilizadores pertencentes ao Instituto Politécnico de Setúbal para acesso, **EXCLUSIVO**, ao serviço Biblioteca do Conhecimento Online (B-On)

O acesso Remoto à BOn deve ser efetuado com as credenciais de acesso ao sistema informático do IPS, as mesmas que utiliza para aceder ao Office365 ou ao moodle.

#### Docentes e funcionários

Username: endereço de correio eletronico

Palavra-passe: a que usa para aceder ao dominío intranet

#### **Estudantes**

Username: NúmeroEstudante@estudantes.ips.pt

Palavra-passe: a que utiliza para aceder ao moodle

Após o **OK**, a ligação VPN está estabelecida. Pode confirmar na barra de tarefas através do ícone apresentado na figura abaixo.

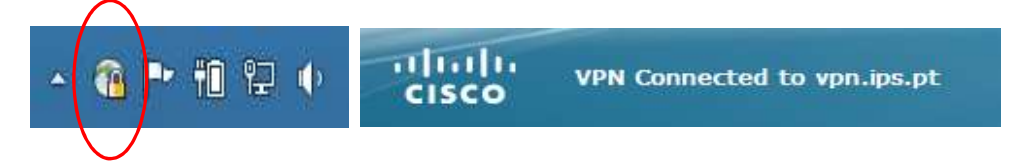

## COMO DESLIGAR...

Poderá minimizar o formulário, e quando quiser desligar a VPN, basta clicar novamente no ícone da aplicação (figura anterior) e efetuar **Disconnect**.